## How to Submit a Request in HeroHQ – Aquinas College

You may submit a Work Request from any device such as a Phone, Tablet, or Computer. All you need is access to the internet.

This is your school's personalized link. Visit the following site from your web browser and mark it as a bookmark for future use:

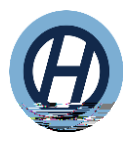

## How to Submit a Request in HeroHQ-Aquinas College

5. Enter the

6. If needed, upload/take a picture with your mobile device or from your computer

/

7. Finally, Click ' '.

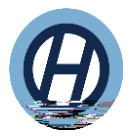

## How to Submit a Request in HeroHQ-Aquinas College

Access to Your Settings

If you would like to change the emails you receive follow these steps:

- 1. Click on your name
- 2. Select User Profile
- 3. Toggle On/Off Notification Settings
- 4. Turn on 'Email me when my requests change to one of these statuses'

You can also turn on "Dark Mode" and Have the system remember your last Location as well.

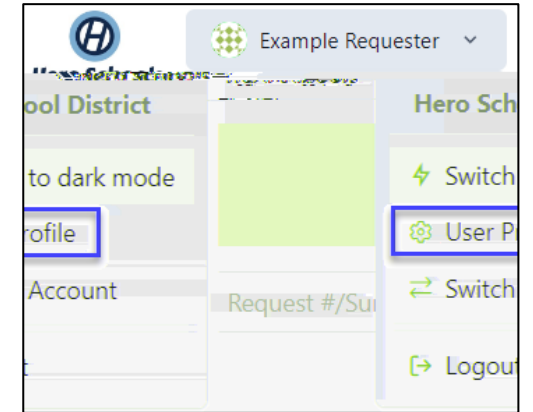

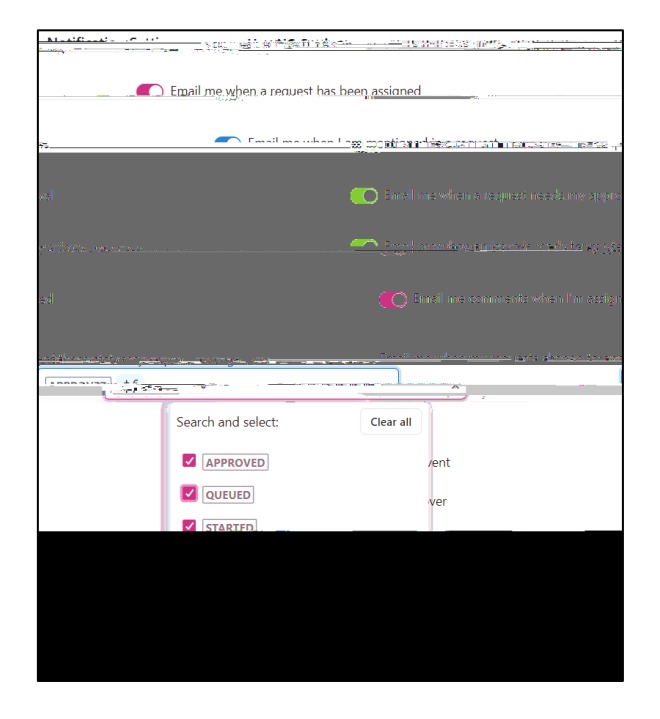

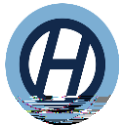